# TuneCable iMusic Converter for Mac

# User Manual

# Overview

- Introduction
- Key Features
- System Requirements

# Purchase & Registration

- Purchase TuneCable
- Register TuneCable

# Installation & Interface

- Installation
- Main Interface
- Menu

# Tutorials

- Download Music from the Apple Music App
- Download Music from the Apple Music Web Player
- Tools on TuneCable iMusic Converter

# Support & Contact

- Support
- Contact Us

# Overview

- Introduction
- Key Features
- System Requirements

## Introduction

Thanks for using TuneCable iMusic Converter for Mac!

TuneCable iMusic Converter for Mac is a combination of an Apple Music recorder, iTunes M4P music converter and audiobook converter. Possessing the most novel recording core, TuneCable offers you a platform to download and convert Apple Music songs, iTunes M4P music and Audible Audiobooks to MP3, WAV, FLAC, AAC, AIFF, and ALAC format effortlessly. To save your precious time, TuneCable supports converting Apple Music at a fast speed and will preserve ID3 tags after conversion. Moreover, TuneCable also loads with a great new feature of converting common audio to plain formats. With such a powerful music converter, you can keep Apple Music tracks as well as iTunes music accessible after an expired subscription. Transferring downloaded Apple Music files to other portable devices like mobile phone, MP3 player, iPod, Walkman, PS5, etc. can be possible. All Apple Music/iTunes songs will be available for permanent offline listening.

## **Key Features**

- Download Apple Music songs/playlists/albums/podcasts onto local Mac.
- Save Apple Music in MP3, AAC, WAV, FLAC, AIFF & ALAC formats.
- Retain 100% Hi-Res Apple audio quality & full ID3 tags & track lyrics.
- Proceed with Apple audio at up to 10x faster speed in bulk.
- Convert AA/AAX audiobooks & iTunes M4P & podcasts.
- Play Apple Music songs on any device without the Internet.
- Handy Tools: Format Converter, Tag Editor, AA/AAX Converter, Audio Editor, AI Audio Splitter

## System Requirements

- Mac OS X 10.15 macOS 14.
- 1G Hz processor, or above.
- 256MB or higher RAM.
- iTunes 10 or later installed (The latest version of iTunes/Apple Music is recommended).

# Purchase & Registration

- Purchase TuneCable iMusic Converter for Mac
- Register TuneCable iMusic Converter for Mac

## Purchase TuneCable iMusic Converter for Mac

### Quick Link:

To learn more about and download the latest version of TuneCable iMusic Converter for Mac, please visit its homepage:

TuneCable iMusic Converter for Mac Homepage

To buy a license key for TuneCable iMusic Converter for Mac, please visit its online store:

Purchase TuneCable iMusic Converter for Mac

#### 1. Why should I buy the Mac version of TuneCable iMusic Converter?

TuneCable iMusic Converter for Mac is a shareware, and its trial version only allows you to convert the first 1 minute of each audio. After purchasing, you will be provided with a registration key to unlock the limitation.

- 2. What benefits do I have after registration?
- Enjoy the full functions and features of TuneCable.
- Lifetime FREE upgrades to the latest versions of the same product.
- Lifetime FREE technical support.

## Register TuneCable iMusic Converter for Mac

**Step 1.** Run TuneCable iMusic Converter on Mac. Click the "**Sign In**" in the lower left corner. Please fill the input blanks with your registration email and registration key. You may use Ctrl+C to copy and Ctrl+V to paste in the window. Then please click the **Register** button.

| O     O     TuneCable     Music Converter | Music app ∷ ≠ |                            |                                                                                                    |          | T = |
|-------------------------------------------|---------------|----------------------------|----------------------------------------------------------------------------------------------------|----------|-----|
| 💼 Home                                    |               |                            |                                                                                                    |          |     |
| Converting                                |               |                            | +                                                                                                    | 🦞 y      |     |
| Converted                                 | Register      |                            |                                                                                                    |          |     |
| Tools                                     |               |                            | and the second second second second second second second second second second second second second second second |          |     |
|                                           |               | ase enter the registration |                                                                                                    |          |     |
|                                           | E-Mail:       |                            |                                                                                                    |          |     |
|                                           | Code:         | P                          |                                                                                                    |          |     |
|                                           |               |                            |                                                                                                    |          |     |
| Settings                                  | Buy Now       |                            | Free Trial                                                                                                    | Register |     |
| Feedback                                  |               |                            |                                                                                                    |          |     |
| 8 Rogistor                                |               |                            |                                                                                                    |          |     |

**Step 2.** After finishing the registration, the limitation of the trail version will be removed.

**Note:** The registration info is case sensitive. And, please do not add any blank at the beginning or the end of the word. Make sure both the email address and key code are the same as what we provided in the confirmation email. If not, an error message will pop up as below:

| Pie                                       | ase enter a valid license code, <mark>or buy a new one.</mark> |
|-------------------------------------------|----------------------------------------------------------------|
| E-Mail:                                   |                                                                |
| Code:                                     | Ø                                                              |
| Registration failed. F<br>you received. E |                                                                |
|                                           | Cancel Confirm                                                 |
|                                           |                                                                |

# Installation & Interface

- Installation
- Main Interface
- Menu

## Installation

To install this product, please follow the steps below:

1. Download TuneCable iMusic Converter Mac version from <u>https://www.tunecable.com/tunecable-imusic-converter.zip</u>.

2. Follow the instruction to finish the installation.

## **Main Interface**

After launching TuneCable iMusic Converter on Mac, you will see the main interface like this:

| ••                   | •                                   |                                            | Ξ |
|----------------------|-------------------------------------|--------------------------------------------|---|
|                      | TuneCable<br>Music Convertee        | Apple Music Converter Switch to Web player |   |
| A                    | Music                               |                                            |   |
| 0                    |                                     |                                            |   |
| 0                    | Converted                           |                                            |   |
| 4)<br>()<br>()<br>() | Tools (New)<br>Settings<br>Feedback |                                            |   |
|                      |                                     | Please click Add to select music           |   |
|                      |                                     | Add                                        |   |
|                      |                                     |                                            |   |
| 9                    | support@tunec<br>able.com           | Output Format MP3                          |   |

## Menu

| • • | •           |                       |                                  |    |                   |
|-----|-------------|-----------------------|----------------------------------|----|-------------------|
| 0   | TuneCable   |                       |                                  | ۲  | Online Help       |
|     |             | Apple Music Converter |                                  | 6  | Contact us        |
| ิด  | Music       |                       |                                  |    | Questions         |
| 0   |             |                       |                                  | Ħ  | Purchase          |
| 0   | Converted   |                       |                                  | 20 | Register          |
|     |             |                       |                                  | ۵  | Settings          |
| â   | Tools (New) |                       |                                  |    | Open log file     |
| ٥   | Settings    |                       |                                  |    | Clear Cache       |
|     | Feedback    |                       | Add                              | 9  | Check for updates |
| _   |             |                       |                                  | 0  | About             |
|     |             |                       |                                  |    |                   |
|     |             |                       | Please click Add to select music |    |                   |
|     |             |                       | Add                              |    |                   |
|     |             |                       |                                  |    |                   |
|     |             |                       |                                  |    |                   |
|     |             |                       |                                  |    |                   |
| 6   | able.com    | Output Format MP3 V   | Output Folder /Users: "Documer   |    | More settings     |
|     |             |                       |                                  |    |                   |

When clicking the menu button, you will see the menu list like this:

# Tutorials

- Download Music from the Apple Music App
- Download Music from the Apple Music Web Player
- Tools on TuneCable iMusic Converter

TuneCable now supports from the Apple Music app and web player. Downloading music from the app allows you to save lossless songs from the Apple Music or iTunes app, while downloading music from the web player mode works by accessing the built-in Apple Music web player and saves the original quality at 10x fast speed. Just pick a source as you like from the primary interface. The operations are a bit different, and we will show them one by one.

# Download Music from the Apple Music App

### Step 1. Sign In to Your Apple ID

After launching TuneCable, click **"Switch to App"** to change the source if the default download source is Apple Music web player. Meanwhile the Apple Music app on your computer will open. Please make sure you have logged in to your account.

| • | •                                   |                                                           |                      |
|---|-------------------------------------|-----------------------------------------------------------|----------------------|
| 0 | Music Convertor                     | Apple Music Converter                                     | Switch to Web player |
| n | Music                               |                                                           |                      |
|   |                                     |                                                           |                      |
| G | Converted                           |                                                           |                      |
|   | Tools (New)<br>Settings<br>Feedback |                                                           |                      |
|   |                                     | Please click Add to select music                          |                      |
|   |                                     | Add                                                       |                      |
|   |                                     |                                                           |                      |
|   | support@tunec<br>able.com           | Output Format MP3 ··· Output Folder /Users/ I/Documer ··· | More settings        |

### Step 2. Add Apple Music Songs to TuneCable

Click the "+Add" button in the middle of the interface and soon all your Apple Music/iTunes playlists will be listed in a pop-up window. You can choose the songs that you want to convert and then click the "OK" button to confirm.

If you want to download other playlists, close the TuneCable app. Then go to your Apple Music app and add songs or playlists to your Apple Music library. Upon restarting the TuneCable app, your Apple Music library will be updated automatically.

| •• | •                                        |   |                           |                     |                       |       |                            | Ξ |
|----|------------------------------------------|---|---------------------------|---------------------|-----------------------|-------|----------------------------|---|
| 0  | Select tracks to convert                 |   |                           |                     |                       |       |                            |   |
|    |                                          |   |                           |                     |                       | ۵     | 1299 song(s), 1299 selecte |   |
| ค  |                                          | Ø |                           |                     |                       |       |                            |   |
| 0  | ♫ Music                                  | Ø | Shut Down                 | BLACKPINK           | BORN PINK             | 02:56 | 2022-09-27                 |   |
| e  | Podcasts                                 | Ø | Unholy (feat. Kim Petras) | Sam Smith, Kim Petr | Unholy (feat. Kim Pet | 02:37 | 2022-09-27                 |   |
| 8  | Music Playlists<br>🗊 Library             | Ø | I'm Good (Blue)           | David Guetta, Bebe  | I'm Good (Blue)       | 02:54 | 2022-09-27                 |   |
|    | 野 Tout Apple Music<br>討 01 you -ありがとう- ( | Ø | Shut Down                 | BLACKPINK           | BORN PINK             | 02:56 | 2022-11-29                 |   |
|    | Hatsune Miku Project                     | Ø | Unholy (feat. Kim Petras) | Sam Smith, Kim Petr | Unholy (feat. Kim Pet | 02:37 | 2022-11-29                 |   |
|    | Secon Music                              | Ø | Calm Down (with Selena    | Rema, Selena Gomez  | Calm Down (with Se    | 03:58 | 2023-03-14                 |   |
|    | 🗊 Moon Music<br>🗊 Moon Music             | Ø | As It Was                 | Harry Styles        | As It Was             | 02:45 | 2023-03-14                 |   |
|    | Replay 2023                              | Ø | Anti-Hero                 | Taylor Swift        | Midnights             | 03:20 | 2023-03-14                 |   |
|    | Filter Converted                         |   |                           |                     |                       |       | Cancel OK                  |   |
|    | able.com                                 |   |                           |                     |                       |       | anore accorde              |   |

### Step 3. Set Preferences for Apple Music Output

Go to the lower left and then click the "**Settings**" tab. You can customize the output settings as you like.

- Conversion Mode: Intelligent Mode, Convert Mode, YouTube Mode
- Output Format: Auto, MP3, AAC, WAV, FLAC, AIFF, ALAC
- Bit Rate: 128kbps, 192kbps, 256kbps, 320kbps (available for MP3, AAC)
- Bit Depth: 16 bit, 24 bit (available for WAV, AIFF, ALAC, FLAC)
- Sample Rate: 44.1kHz, 48kHz, 96kHz, 192kHz
- **Output Folder:** According to your preference
- Output File Name: Track Number, Title, Artist, Album, Playlist Index, Year
- **Output Organized:** None, Playlist, Artist, Album, Artist/Album, Album/Artist, Playlist/Artist, Playlist/Album

#### Note:

1. To output Apple Music songs with its source format and audio quality, select "**Convert Mode**" while selecting the conversion mode and the "**Auto**" output format is suggested.

2. To download music from Apple Music app or web player, use **Convert Mode**. If your network connection is unstable, switch to **YouTube Mode** to download the same song from YouTube.

**Intelligent Mode** means TuneCable automatically switches between downloading music from Apple Music app / web player or YouTube based on your network condition.

3. To maintain playlist sequence in downloads, navigate to TuneCabe's lower left "Settings". Under "Output File Name", retain "Playlist Index" and "Title". In "Output Organized", select "Playlist".

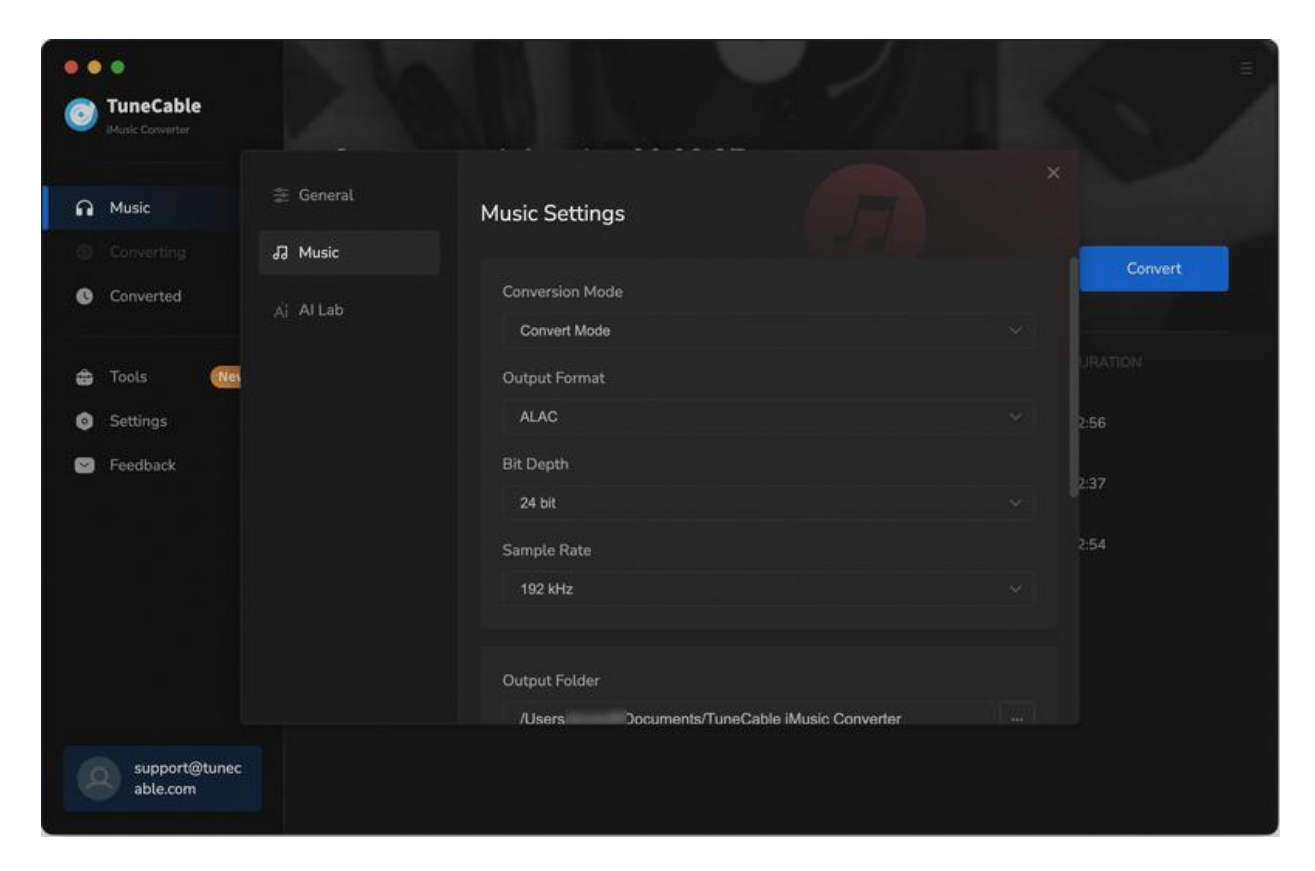

### Step 4. Start to Download Apple Songs

Then you only need to click **"Convert"** to start conversion. If you want to convert more songs, you can click **"Add More"** and go back to the previous step to choose more Apple songs.

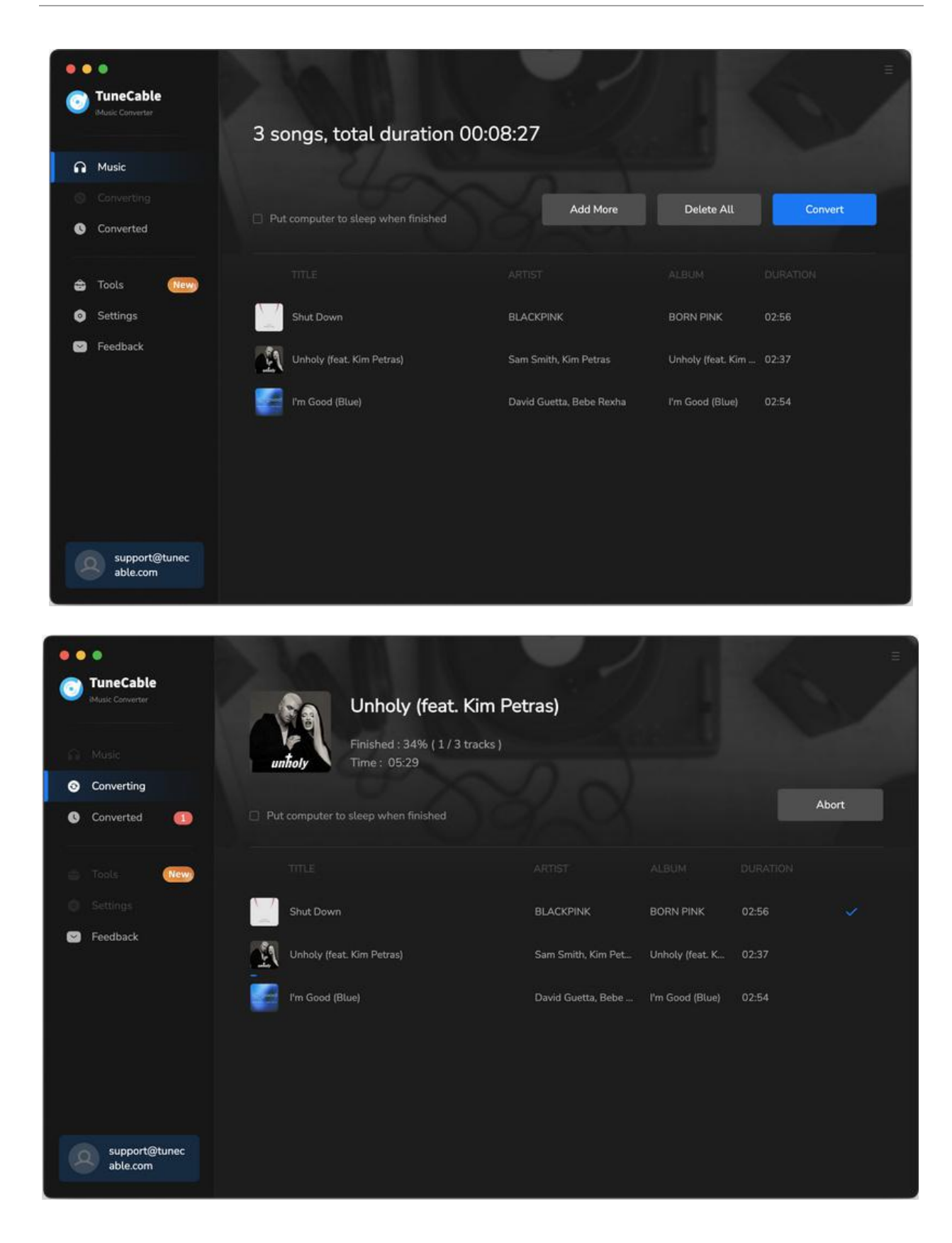

### Step 5. Check Downloaded Apple Songs

Once the conversion is done, you can click the **"file icon"** behind the songs to view downloaded music files. Instead, you can check all download histories in the **"Converted"** column. TuneCable iMusic Converter also allows its users to double-click downloaded songs to play.

| 0 | TuneCable                 |                                     |                    |                 |       | Ξ              |
|---|---------------------------|-------------------------------------|--------------------|-----------------|-------|----------------|
|   |                           | 3 files downloaded                  |                    |                 |       |                |
| ø | Converting                |                                     |                    |                 |       |                |
| 0 | Converted 🕕               | Put computer to sleep when finished |                    |                 |       | Complete       |
|   | Tools New                 |                                     |                    |                 |       |                |
| 0 |                           | Shut Down                           | BLACKPINK          | BORN PINK       | 02:56 |                |
|   | Feedback                  | Unholy (feat. Kim Petras)           | Sam Smith, Kim Pet | Unholy (feat. K | 02:37 | Show in Finder |
|   |                           | I'm Good (Blue)                     | David Guetta, Bebe | I'm Good (Blue) | 02:54 |                |
|   |                           |                                     |                    |                 |       |                |
|   |                           |                                     |                    |                 |       |                |
| 4 | support@tunec<br>able.com |                                     |                    |                 |       |                |

# Download Music from the Apple Music Web Player

## Step 1. Sign In to Apple Music Web Player

On the main interface, click "Switch to Web Player". The built-in Apple Music web player will then pop up on the screen. Follow the instruction to sign in to your Apple account to let TuneCable access your library.

|   | •<br>TuneCable         |                                                   | Ξ               |
|---|------------------------|---------------------------------------------------|-----------------|
| 0 | Music Converter        | Apple Music Converter Switch to App               | Load Web player |
| ត | Music                  |                                                   |                 |
|   |                        |                                                   |                 |
| • | Converted              |                                                   |                 |
| ŝ | Tools                  |                                                   |                 |
| 0 | Settings<br>Feedback   |                                                   |                 |
|   |                        | Click 'Add' icon in web player to parse music Add |                 |
|   | support@tu<br>able.com | unec Output Format Auto v Output Folder ocume ··· | More settings   |

## Step 2. Locate Wanted Apple Music Album or Playlist

Head to the Apple Music web player. You can browse to find the song or playlist you want to download and then click to open it. Click the **"Click to add"** button in the lower right corner and a parsing popup will appear. You can select the specific songs you want and tap **"Add"** to confirm your selection.

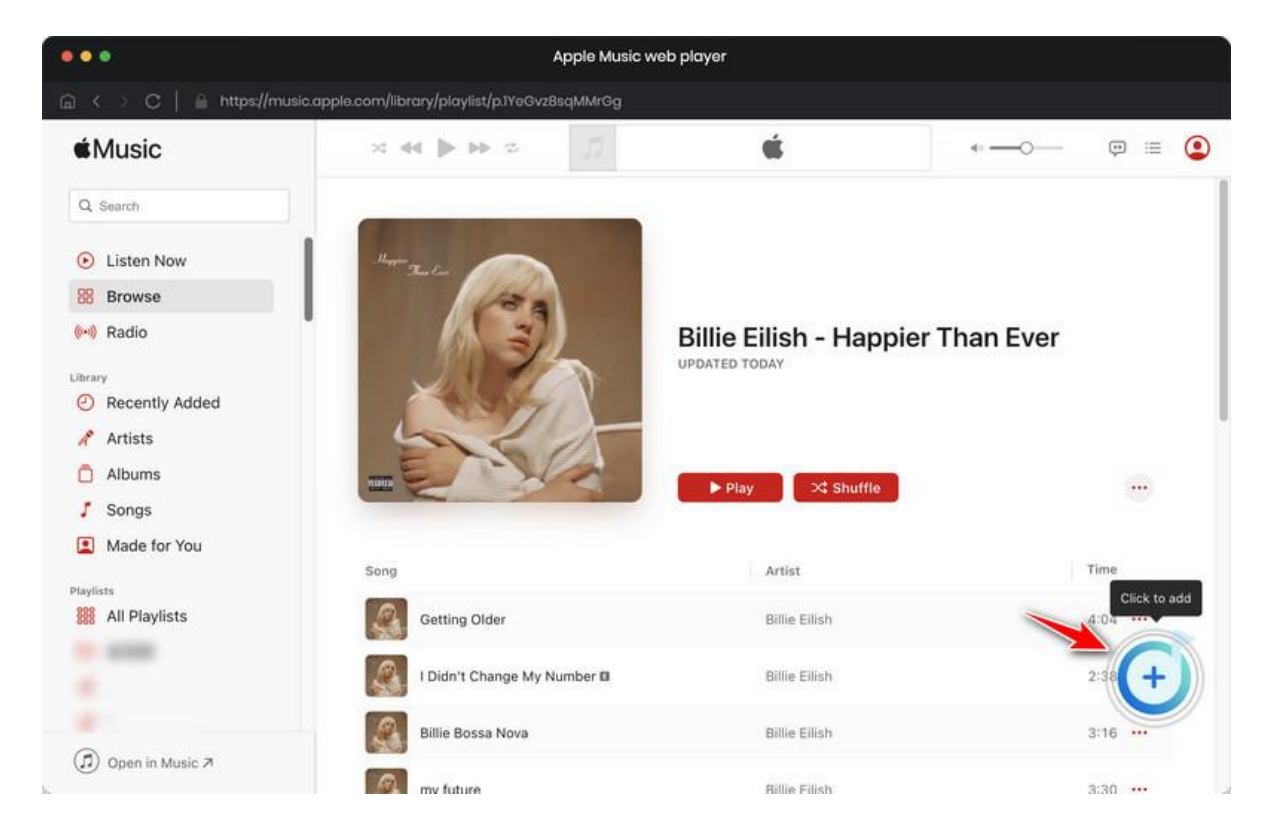

## Step 3. Add Apple Music Songs to Convert

You can select the specific songs you want and tap "Add" to confirm your selection.

| •• | •                            |   |                    |                |                            |                   |            |                  |
|----|------------------------------|---|--------------------|----------------|----------------------------|-------------------|------------|------------------|
| 0  | TuneCable<br>Music Convertor |   |                    |                |                            |                   |            | × pad Web player |
| ត  | Music                        | 2 |                    | Happier Tha    | n Ever<br>ke 05:38 minutes | s to convert.     |            |                  |
| 0  |                              | 1 |                    |                |                            |                   |            |                  |
| e  | Converted                    | I | 2 Sala             | Filter Convert |                            | Add               | Cancel     |                  |
| ÷  | Tools (                      | Ø | TITLE EL           |                |                            | ALBUM EI          | DURATION E |                  |
|    | Feedback                     | Ø | Getting Older      |                | Billie Eilish              | Happier Than Ever | 04:04      |                  |
|    |                              | Ø | l Didn't Change My | Number         | Billie Eilish              | Happier Than Ever |            |                  |
|    |                              |   | Billie Bossa Nova  |                | Billie Eilish              | Happier Than Ever | 03:17      |                  |
|    |                              |   | my future          |                | Billie Eilish              | Happier Than Ever |            |                  |
|    |                              | Ø | Oxytocin           |                | Billie Eilish              | Happier Than Ever | 03:30      |                  |
|    |                              | Ø | GOLDWING           |                | Billie Eilish              | Happier Than Ever |            |                  |
|    | support@tunec<br>able.com    |   |                    | mat ALAC       |                            |                   |            | More settings    |

### Step 4. Alter Output Settings for Apple Music

Still, before converting Apple songs, you need to make some changes to the output settings. Move your mouse to the lower left corner of TuneCable. On "**Settings**", you are provided with lots of options.

It is important to note that if you want to save track lyrics, check the box under the web player mode. Besides, it is suggested to select **"Convert"** as the conversion mode. When you choose **"Auto"** as the output format, TuneCable will download Apple songs at the source format and quality.

| • • •<br>TuneCable<br>Music Convertor |           |                                                                                            | 2/11              | E                       |
|---------------------------------------|-----------|--------------------------------------------------------------------------------------------|-------------------|-------------------------|
| Music     Converting                  | ≊ General | Music Settings                                                                             |                   |                         |
| Converted                             | Ai Al Lab | Conversion Mode                                                                            |                   | Convert                 |
| 🖨 Tools 🧧<br>© Settings<br>🖸 Feedback |           | Output Format<br>Output Format<br>Auto<br>© Automatically choose the best output format fo |                   | URATION<br>4.04<br>2:38 |
|                                       |           | Covert Speed 🕢                                                                             | 🗌 1x speed        | 317                     |
|                                       |           | Output Folder<br>Output File Name                                                          | ;ic Converter ++- |                         |
| support@tune<br>able.com              | ec        |                                                                                            |                   |                         |

### Step 5. Start Converting Apple Music Songs Fast

If you have more songs to download, click on the "Add More" button here, which will take the Apple Music web player to the upper, or you can simply repeat the previous adding action. After adding all the Apple songs, hit the "Convert" button to start converting Apple Music songs immediately at up to 10x fast speed.

# Tutorial of TuneCable iMusic Converter for Mac

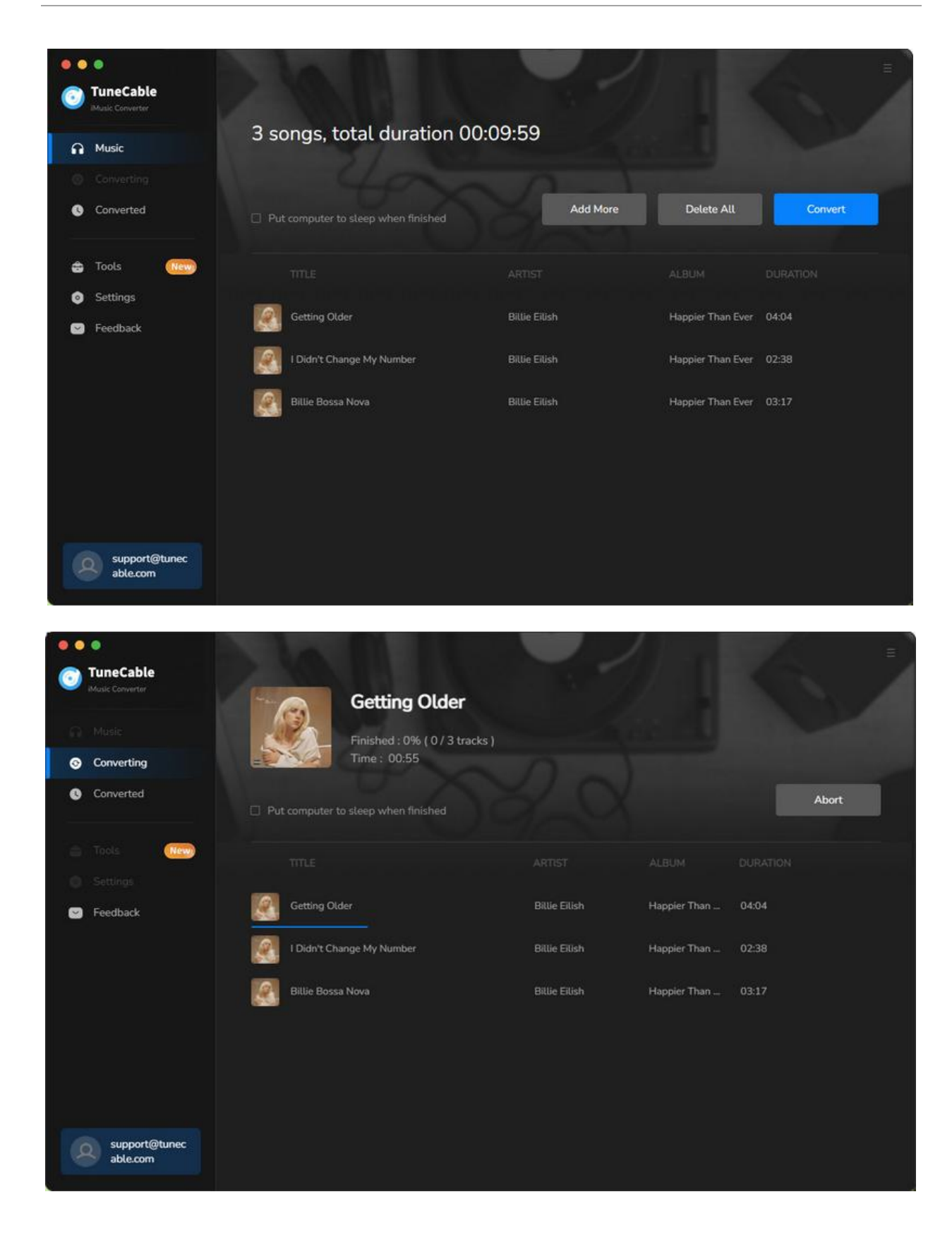

### Step 6. Check Converted Apple Music Songs

The conversion will be complete in a short time. Soon after you can go to **"Converted"** to check your download history. If you want to open the output folder, click on the file icon at the end of the item bar.

| • • •                     |                                     |                    |                 |                      |
|---------------------------|-------------------------------------|--------------------|-----------------|----------------------|
| IMusic Converter          | 3 files downloaded                  |                    |                 |                      |
| Converting                |                                     |                    |                 | Complete             |
| Converted 💽               | Put computer to sleep when finished |                    |                 |                      |
| C Tools New               | TITLE                               |                    |                 |                      |
| Seedback                  | Shut Down                           | BLACKPINK          | BORN PINK       | 02:56 Show in Finder |
|                           | Unholy (feat: Kim Petras)           | Sam Smith, Kim Pet | Unholy (feat. K | 02:37                |
|                           | I'm Good (Blue)                     | David Guetta, Bebe | I'm Good (Blue) | 02:54 🗸              |
|                           |                                     |                    |                 |                      |
|                           |                                     |                    |                 |                      |
| support@tunec<br>able.com |                                     |                    |                 |                      |

## Tools on TuneCable iMusic Converter

TuneCable iMusic Converter is a comprehensive program more than an Apple Music or iTunes songs downloader or converter. You can use it to do more than download music. TuneCable offers tools like Format Converter, Tag Editor, AA/AAX Converter, Audio Editor, and AI Audio Splitter to give you convenient use. To learn detailed instructions, you can check the <u>Tools guide page</u>.

# Support & Contact

- Support
- Contact Us

# Support

For more information, please visit TuneCable's official website!

- Homepage: <u>https://www.tunecable.com/</u>
- Product Page: <u>https://www.tunecable.com/en1/imusic-converter-mac/</u>

If you meet any problem, you may help yourself with TuneCable FAQ!

- FAQ Page: https://www.tunecable.com/en1/faqs.html
- Support Page: <u>https://www.tunecable.com/en1/support/faq-imusic-converter.html</u>

## **Contact Us**

If you didn't get the answers from the Homepage, please contact TuneCable iMusic Converter technical support team for further assistance. Technical support inquiry, suggestion, feedback, proposal, compliment, or even critique, are all welcome.

We are always ready to serve you with prompt and useful email support. We will answer your emails within 48 hours.

Support E-mail: support@tunecable.com